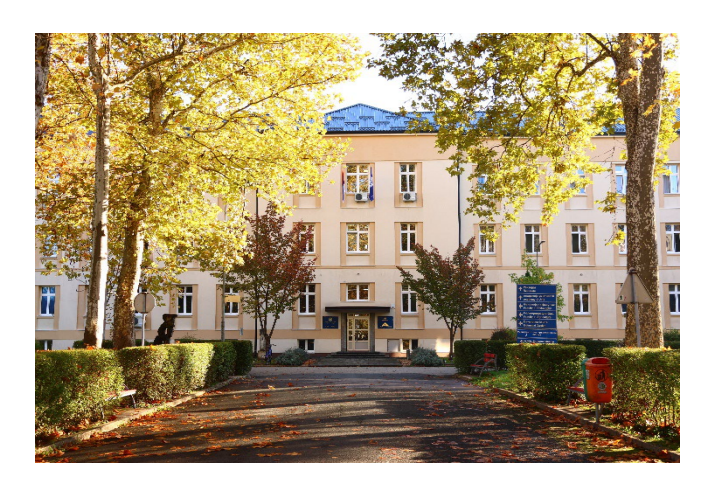

# ЕЛЕКТРОНСКА ПРИЈАВА

# УНИВЕРЗИТЕТ У БАЊОЈ ЛУЦИ

Добродошли на водећу високошколску образовну институцију у Републици Српској.

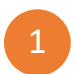

## РЕГИСТРАЦИЈА КОРИСНИКА

Први корак јесте регистрација на веб порталу: <u>www.upis.unibl.org</u> одабиром опције "Регистрација".

| Електронска пријава |  |  |
|---------------------|--|--|
| Мејл:               |  |  |
| Лозинка:            |  |  |
| Пријава             |  |  |
| Регистрација        |  |  |
| Заборављена лозинка |  |  |
| <u>Упутство</u>     |  |  |

Слика 1. Регистрација корисника

Након тога у "Подацима за регистрацију" потребно је унијети тражене податке:

- 🖌 текст са слике (уколико не можете препознати све карактере са слике можете учитати нову),
- ✓ е-маил адресу (након регистрације на унесену адресу добићете потврду са линком),
- 🗸 лозинку (треба да садржи минимално 8 карактера).

| Подаци за регистрацију |                                                                                                    |  |
|------------------------|----------------------------------------------------------------------------------------------------|--|
|                        | JUJWXH                                                                                                    |  |
|                        | Учитај нов текст                                                                                                    |  |
| Текст са слике:        |                                                                                                    |  |
| E-mail:                |                                                                                                    |  |
|                        | Након регистрације на овај мејл ће стићи потврда са активационим линком. Уколико Вам мејл потврда не стигне у<br>Примљене/Inbox проверите фолдере Spam/Junk/Отпад/Непожељне |  |
| Лозинка:               |                                                                                                    |  |
|                        | Минимално 8 карактера. Пожељно је да користите мала, велика слова и бројеве                                                                                                 |  |
| Лозинка потврди:       |                                                                                                    |  |
|                        | Мора бити исто као претходно поље                                                                                                    |  |
|                        | Региструј ме                                                                                                    |  |
|                        |                                                                                                    |  |

#### Слика 2. Подаци за регистрацију

На е-маил адреси можете пронаћи линк за активацију налога. Након што извршите активацију започните процес пријаве са е-маил адресом и лозинком коју сте претходно дефинисали у поступку регистрације. Изглед прозора за пријаву је исти као и на слици број 1.

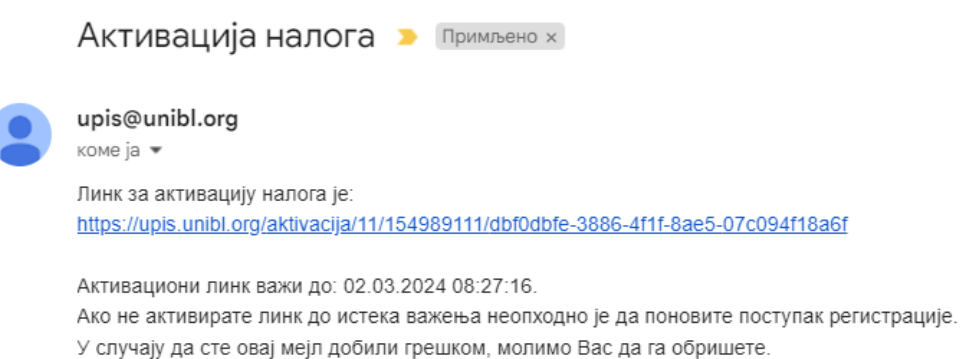

Универзитет у Бањој Луци

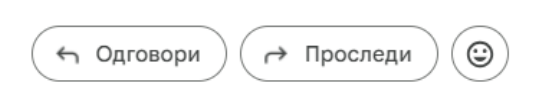

Слика 3. Активациони линк

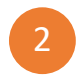

## ПРИЈАВА КОРИСНИКА

Након што сте се успјешно пријавили на почетној страници бирате одговарајући факултет /Академију умјетности са падајуће листе како бисте приступили пријави на одговарајући студијски програм.

| Универзитет у бањој луци   UNIVERSITY OF BANJA LUKA                               |                                              |  |  |
|-----------------------------------------------------------------------------------|----------------------------------------------|--|--|
| Почетна Комисија Шифарници Промена лозинке Излогуј с                              |                                              |  |  |
| Тренутно немате попуњених пријава.                                                |                                              |  |  |
| Факултет:                                                                         |                                              |  |  |
|                                                                                   | -                                            |  |  |
| Ιци                                                                               | Академија умјетности                         |  |  |
|                                                                                   | Архитектонско-грађевинско-геодетски факултет |  |  |
|                                                                                   | Економски факултет                           |  |  |
| Конкурс за пријаву: 01.04.2024. 08:00-                                            | Електротехнички факултет                     |  |  |
|                                                                                   | Институт за генетичке ресурсе                |  |  |
| Рок за пријаву: 24. 6. 2024 28. 6. 202<br>Потим пријомног испита: 1, 7, 2024. го  | машински факултет                            |  |  |
| Вријеме пријемног испита: 1, 7, 2024.                                             | Медицински факултет                          |  |  |
| Број студената који се уписују:                                                   | Пољопривредни факултет                       |  |  |
| Буџет: 20                                                                         | Правни факултет                              |  |  |
| Самофинансирање: 5                                                                | Природно-математички факултет                |  |  |
|                                                                                   | Рударски факултет                            |  |  |
|                                                                                   | Технолошки факултет                          |  |  |
| нц                                                                                | Факултет безбједносних наука                 |  |  |
|                                                                                   | Факултет политичких наука                    |  |  |
|                                                                                   | Факултет физичког васпитања и спорта         |  |  |
| Конкурс за пријаву: 01.04.2024. 08:00-                                            | Филозофски факултет                          |  |  |
| Рок за пријари 24.6. 2024 - 29.6. 202                                             | Филолошки факултет                           |  |  |
| Рок за пријаву, 24. 0. 2024 20. 0. 202<br>Латим вријами об исвита: 1. 7. 2024. го | Шумарски факултет                            |  |  |

Слика 4. Изглед почетне стране електронске пријаве

Одабиром жељеног факултета/Академије умјетности добијате називе свих студијских програма који се изводе на том факултету или Академији умјетности. Потребно је да пронађете одговарајући назив студијског програма на који желите да се пријавите и кликнете на опцију "Пријава".

Сљедећи корак је унос основних и контакт података у пријаву пратећи упутства која се налазе испод поља за унос. Када су сви подаци унесени кликните на поље "Сачувај". Посљедњи корак је да приложите тражену документацију у одговарајућем формату (.jpg .jpeg . png .pdf) и одаберете поље "Сачувај и пошаљи пријаву". Овим кораком Ваша пријава је просљеђена комисији на разматрање а информацију о статусу пријаве добићете путем е-маил поште.

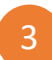

### ШЕМАТСКИ ПРИКАЗ

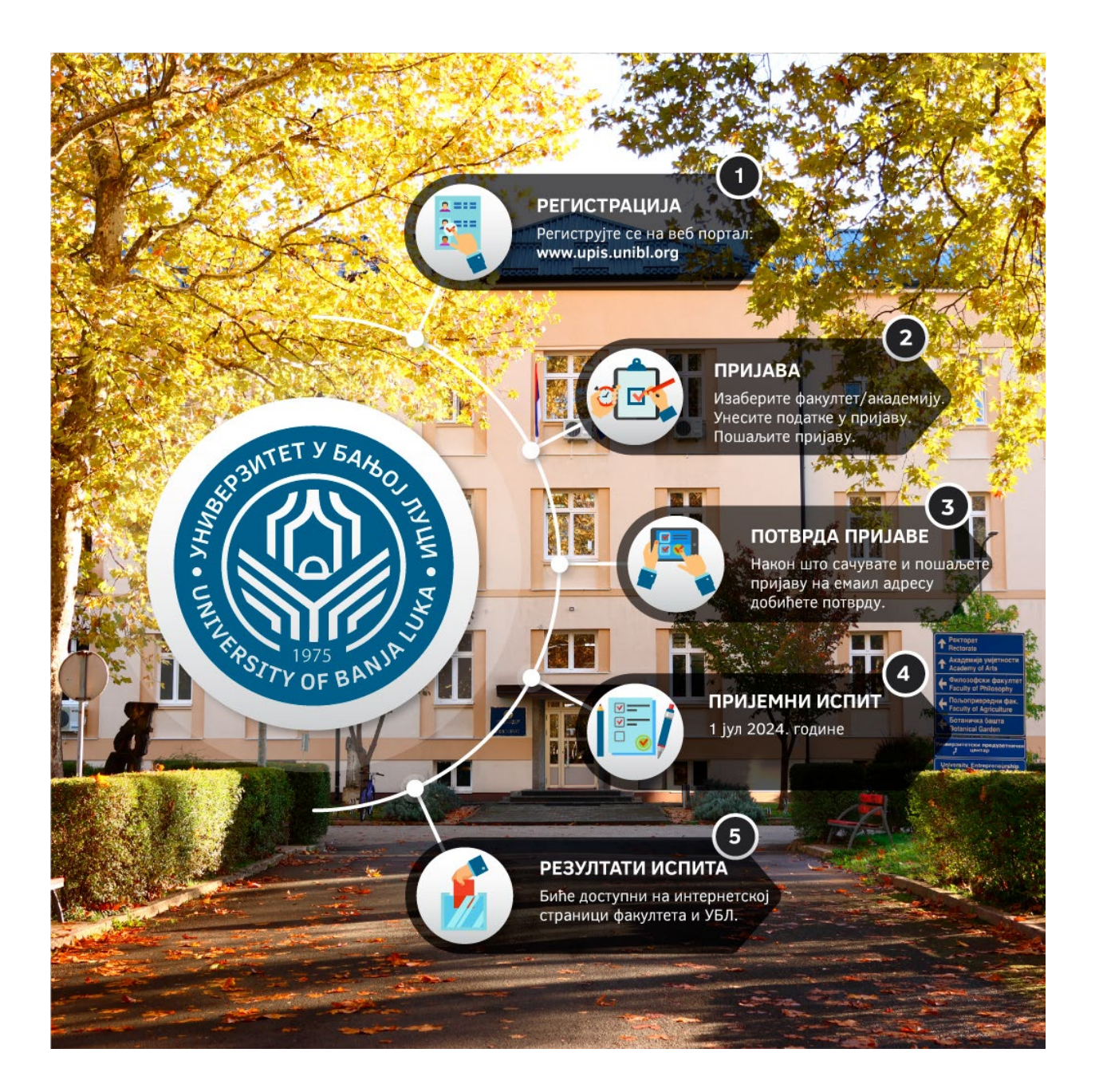